## STEP 1:

Click on the "Member Login" link at the top of the CACFP Roundtable homepage: <u>www.ccfproundtable.org</u>

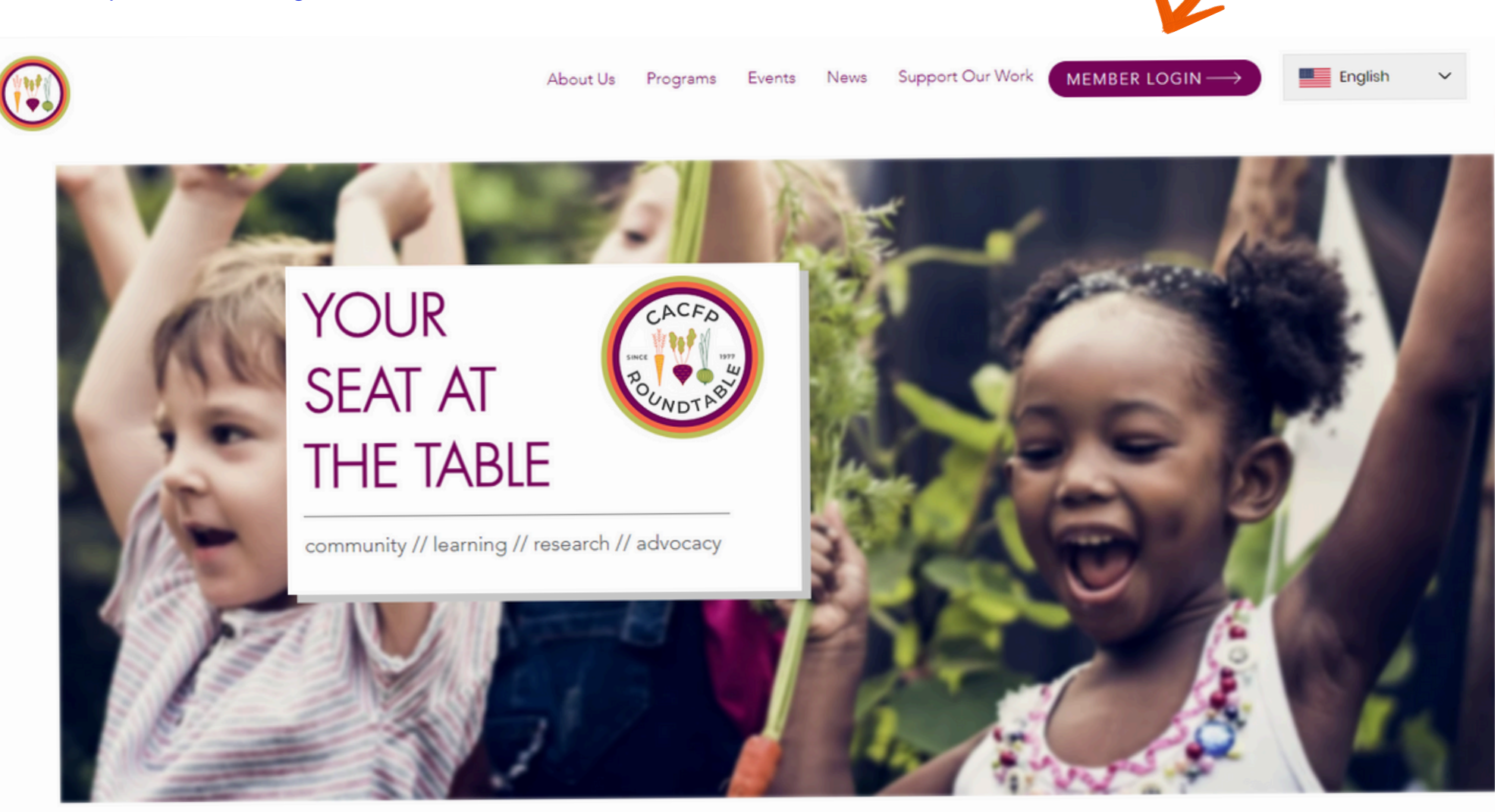

## STEP 2:

Once logged in, if you are the admin on the account, there is a section in the middle of the member page called "My Membership Info." To add or remove members, click "Additional Individuals Included."

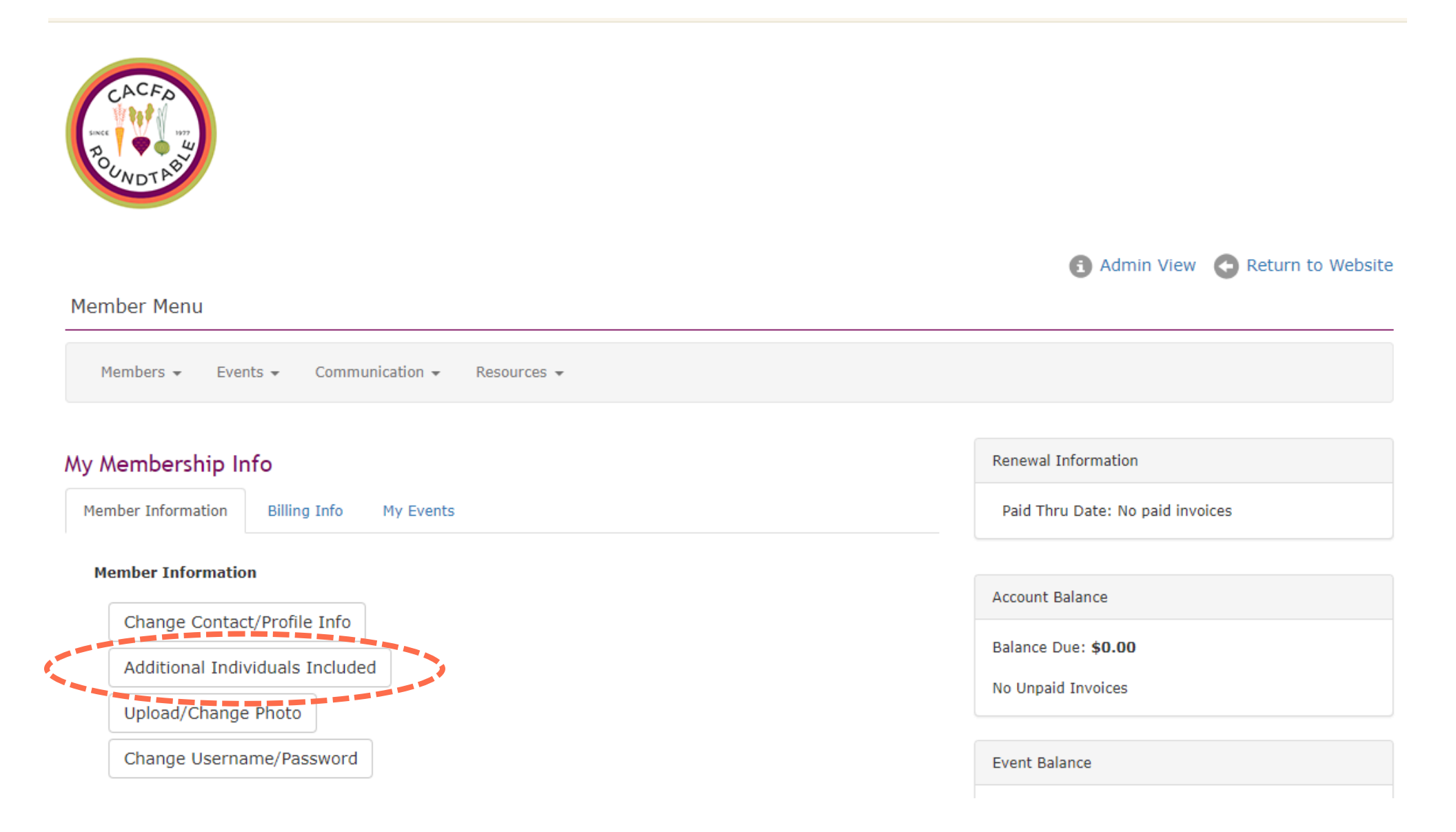

## STEP 3:

Your list of crossed-referenced members will be shown on this page. To remove or edit a member's information, click the red "x" next to their name and follow the instructions.

To add a member, click the box labeled "Add Additional Member," add the requested contact information, and don't forget to click submit at the bottom! Remember, your total number of members is limited by your member type and the admin person is included in the total count. If you need to change your member plan, email <u>hello@ccfproundtable.org</u>.

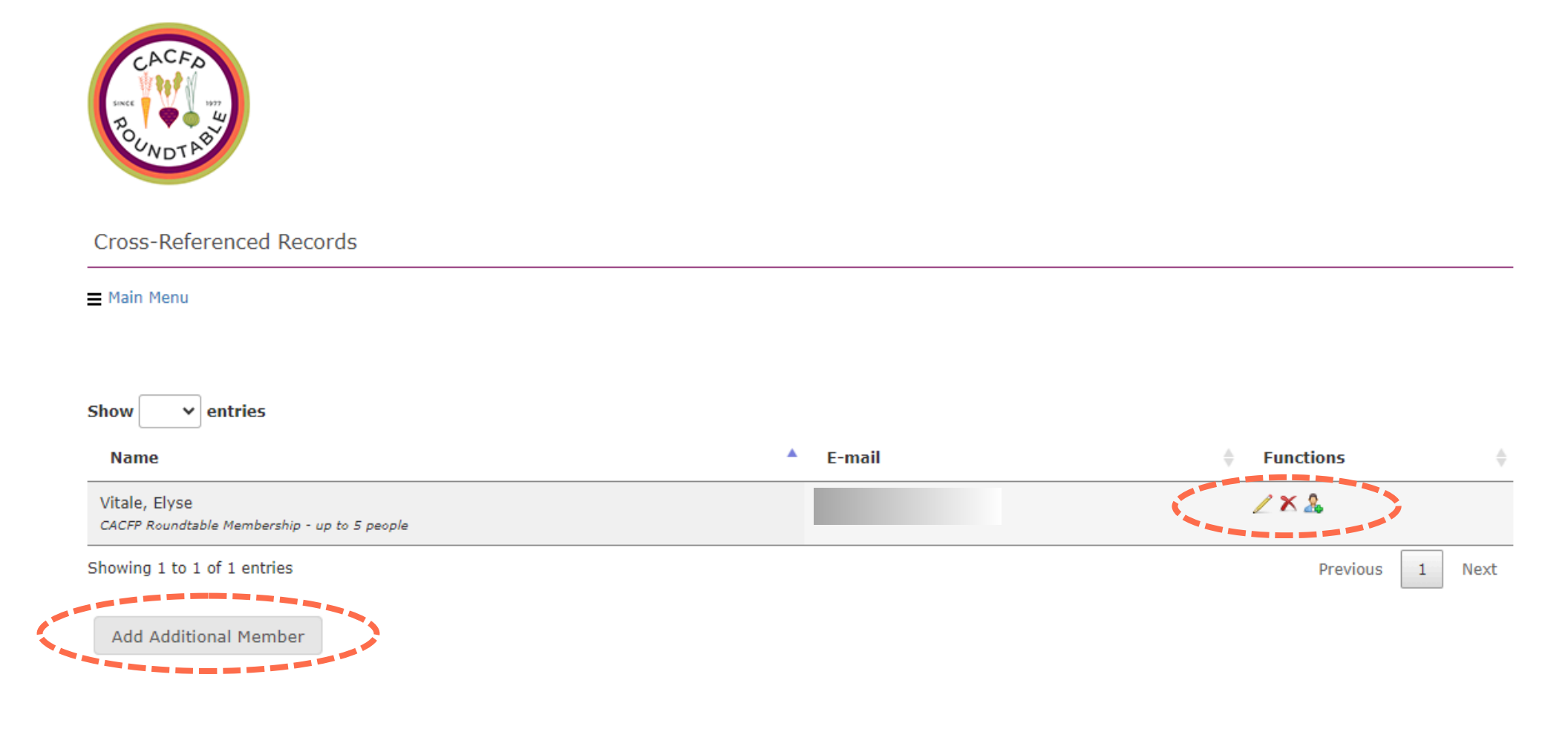

## IF YOU ARE NOT THE ADMIN

If you are not the admin on the account, you will not see "Additional Individuals Included" and you are not able to add, remove, or edit members associated with your account.

Look for the "My Profile Information" section to identify your admin and work with them. If you'd like to change the admin on your account, please email <u>hello@ccfproundtable.org</u>.

| Member Menu                                                                                       | Return to Website                                                   |
|---------------------------------------------------------------------------------------------------|---------------------------------------------------------------------|
| Members - Events - Communication - Resources -                                                    |                                                                     |
| My Membership Info                                                                                | Renewal Information                                                 |
| Member Information Billing Info My Events                                                         | Paid Thru Date (Primary Record): No paid invoices                   |
| Member Information   Change Contact/Profile Info   Upload/Change Photo   Change Username/Password | Account Balance<br>Balance Due: <b>\$0.00</b><br>No Unpaid Invoices |
|                                                                                                   | Event Balance<br>Event Balance Due: <b>\$0.00</b>                   |
| My Profile Information                                                                            | No unpaid Registrations tied to your Login                          |
| Primary Member: Elyse Homel Vitale                                                                |                                                                     |